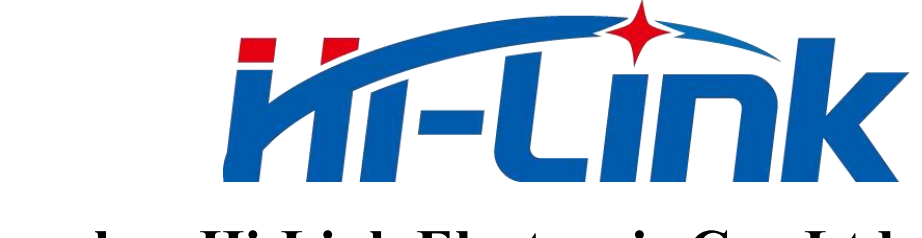

# Shenzhen Hi-Link Electronic Co., Ltd.

# HLK-LD2410S

# Low Power Human Presence Sensor Module

# **User manual**

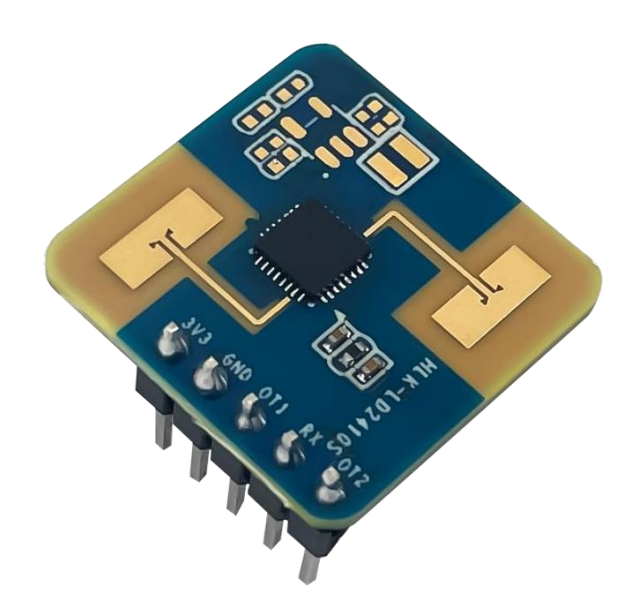

Revised date: 2023-10-31

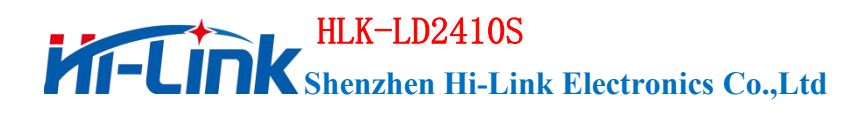

User manual

# Content

| 1. Introduction of HLK-LD2410S           | 1    |
|------------------------------------------|------|
| 2. System description                    | 3    |
| 3. Hardware description                  | 5    |
| 3.1. Hardware LD2410S                    | 5    |
| 4. Software description                  | 6    |
| 4.1. Firmware Configuration              | 6    |
| 4.2. Upper computer tool description     | 7    |
| 4.3. View/set parameters                 | 8    |
| 4.4. Target information                  | . 10 |
| 4.5. Update the firmware                 | . 13 |
| 5. Communication protocol                | . 14 |
| 5.1. Use commands to set parameters      | . 14 |
| 5.2. Format of reported data             | . 14 |
| 5.3. Send commands and ACK               | .14  |
| 5.3.1. Read the firmware version command | . 14 |
| 5.3.2. Enable configuration command      | . 15 |
| 5.3.3. End configuration command         | . 15 |
| 5.3.4. Write Serial number command       | . 16 |
| 5.3.5. Read serial number command        | .16  |
| 5.3.6. Write generic parameter commands  | . 17 |
| 5.3.7. Read common parameter commands    | . 18 |
| 5.3.8. Write threshold parameter command | .18  |
| 5.3.9. Read threshold parameter command  | .20  |
| 5.3.10. Write the SNR parameter command  | .21  |
| 5.3.11. Read the SNR parameter command   | . 22 |
| 6. Installation and detection range      | . 24 |
| 7. Mechanical dimensions                 | .26  |
| 8. Installation instructions             | .27  |
| 9. Precautions                           | .28  |
| 10. Version history                      | .29  |
| Statement                                | .30  |

# 1. Introduction of HLK-LD2410S

HLK-LD2410S is LD2410S series of battery-powered ultra-low power human presence millimeter wave sensor developed by Hi-Link, including extremely simplified 24 GHz millimeter wave sensor hardware LD2410S and **low power** human presence sensing intelligent algorithm firmware.

The hardware LD2410S is equipped with AIoT millimeter wave sensor, high performance 24 GHz one-and-receive antenna and peripheral circuit; The low power intelligent human body sensing algorithm uses millimeter wave sensor distance measurement technology and ICL1112 chip advanced proprietary radar signal processing and low power control technology to achieve accurate perception of moving, micromotion and standing human body. The low-power human presence sensing algorithm firmware is mainly used in indoor scenarios. It detects whether there is a moving or fretting human body in the area in low-power mode and refreshes the detection results in real time.

The maximum sensing distance of HLK-LD2410S to the moving human body is **10 m**, and the triggering and holding thresholds of different intervals, the human presence state, the reporting frequency of the target human distance, and the reporting time of no one. HLK-LD2410S supports GPIO and UART interfaces, plug and play, flexibly applied to different intelligent scenarios and end products.

HLK-LD2410S main features are as follows:

- Equipped with single-chip smart millimeter wave sensor SoC and intelligent algorithm firmware
- Ultra-small sensor size:20 mm × 20 mm
- Loads the default sensing configuration, plug and play
- 24 GHz ISM frequency band, can be certified by FCC, CE, and noncommission spectrum regulations
- ♦ 3.3 V power supply, Supports a wide voltage range of 3.0 V to 3.6 V
- Average working current 0.1 mA@1 Hz Reporting frequency
- Detection targets are moving, micromoving and stationary human bodies

- Report detection results in real time
- Provides visualization tools for configuring detection range intervals and target disappearance delay
- Support induction range division, completely shield any interference outside the range
- Close range 0.2m sensing, no detection blind area
- The maximum sensing distance of the moving human body is 10 m
- The detection angle is large, and the horizontal covering angle is ±60° when mounting the wall
- Supports wall mounting

HLK-LD2410S battery-powered ultra-low power consumption human body millimeter wave sensors can detect and identify moving, micro-moving and stationary human bodies, widely used in various AIoT scenarios, covering the following types:

#### • Smart home

Sensing the presence and distance of moving objects such as human body, and reporting the detection result, so that the main control module can intelligently control the operation of household appliances.

#### • Smart Business

Identify the proximity or distance of the human body within the set distance interval; Light the screen in time to keep the device bright when the human body is present.

#### Smart security

Intelligent door lock, induction access control, building intercom, digital door viewer, etc.

#### Intelligent lighting

Recognition and perception of the human body, accurate position detection, can be used in public lighting equipment (induction lights, bulb lights, etc.).

# 2. System description

HLK-LD2410S is a battery-powered ultra-low-power millimeter-wave sensor based on Hi-Link's millimeter-wave sensor chip. The sensor uses FMCW FM continuous wave, radar signal processing and built-in intelligent low-power body sensing algorithm to detect the human body target in the set space and update the detection results in real time. With this millimeter-wave sensor reference solution, users can quickly develop their own precise, low-power body sensing products.

The hardware LD2410S is mainly composed of a fully integrated intelligent millimeter wave sensor SoC, a 24 GHz antenna and a main control MCU. The software part is combined with the low-power human presence sensing algorithm firmware and visual configuration tool released by Hi-Link to realize the human body sensing function that can flexibly configure sensing distance, trigger and hold thresholds, unreported time and data refresh rate.

| Table 2-1 HLK-LD2410S specification                     |      |                |       |        |                                                                      |  |  |  |
|---------------------------------------------------------|------|----------------|-------|--------|----------------------------------------------------------------------|--|--|--|
| Parameter                                               | Min  | Тур            | Max   | Unit   | Remark                                                               |  |  |  |
| HLK-LD2410S<br>Hardware<br>specifications               |      |                |       |        |                                                                      |  |  |  |
| Supported frequency<br>band                             | 24   | -              | 24.25 | GHz    | Comply with<br>FCC, CE, no<br>committee<br>Certification<br>standard |  |  |  |
| Maximum scanning bandwidth supported                    | -    | 0.25           | -     | GHz    | -                                                                    |  |  |  |
| Maximum equivalent<br>omnidirectional<br>radiated power | -    | 10             | -     | dBm    | -                                                                    |  |  |  |
| Power supply                                            | 3.0  | 3.3            | 3.6   | V      | -                                                                    |  |  |  |
| Size                                                    | -    | $20 \times 20$ | -     | $mm^2$ | -                                                                    |  |  |  |
| Ambient temperature                                     | -40  | -              | 85    | °C     | -                                                                    |  |  |  |
| HLK-<br>LD2410SSystem<br>performance                    |      |                |       |        |                                                                      |  |  |  |
| Range detection range                                   | -    | 10             | -     | m      | Moving human<br>object detection                                     |  |  |  |
| (Wall hanging, 1.5<br>meters high)                      | -    | 4              | -     | m      | Stationary human target detection                                    |  |  |  |
| Average working current                                 | 0.04 | 0.12           | 0.6   | mA     | Office scene                                                         |  |  |  |
| Data refresh cycle                                      | 1    | 40             | 60    | S      | Configurable                                                         |  |  |  |

Table 2-1 lists the specifications of HLK-LD2410S:

User manual

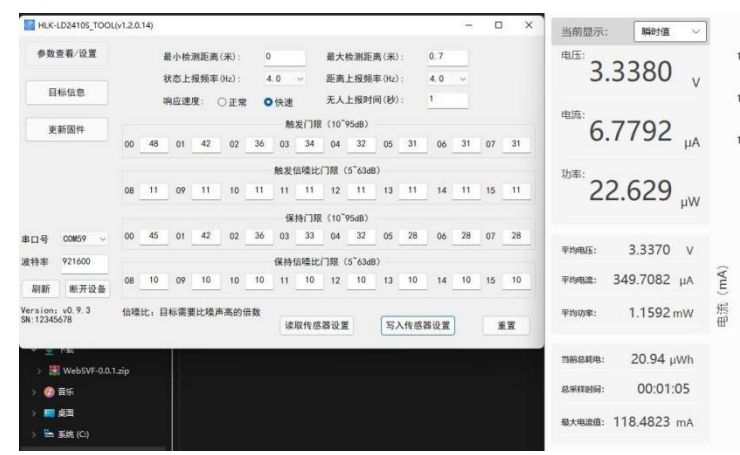

#### Power consumption of each parameter

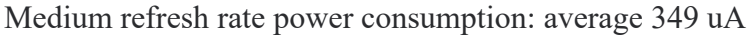

| HLK-LD24105_TOOL               | (v1.2.0.14) — — X                                                  | 当前显示: 瞬时值 >             |
|--------------------------------|--------------------------------------------------------------------|-------------------------|
| 参数查看/设置                        | 最小检测距离(米): 0 最大检测距离(米): 0.7<br>状态上报频率(Hz): 8.0 v 距离上报频率(Hz): 8.0 v | <sup>电压:</sup> 3.3378 v |
| 目标信息                           | 响应速度: ○正常 ●快速 无人上报时间(秒): 1                                         | <b></b>                 |
| 更新固件                           | 触发门限(10 <sup>~</sup> 95dB)                                         | Em: 66161               |
|                                | 00 48 01 42 02 36 03 34 04 32 05 31 06 31 07 31                    | 0.0404 <sub>µA</sub>    |
|                                | 触发信噪比门限(5 <sup>~</sup> 63dB)                                       | 功率:                     |
|                                | 08 11 09 11 10 11 11 11 12 11 13 11 14 11 15 11                    | 22.184 <sub>µw</sub>    |
|                                | 保持门限(10 <sup>~</sup> 95dB)                                         |                         |
| 串口号 COM59 ~                    | 00 45 01 42 02 36 03 33 04 32 05 28 06 28 07 28                    | 平均电压: 3.3368 V          |
| 波特率 921600                     | 保持信噪比门限(5 <sup>~</sup> 63dB)                                       | 2                       |
| 刷新断开设备                         | 08 10 09 10 10 11 10 12 10 13 10 14 10 15 10                       | 平均电流: 446.3414 μA L     |
| Version: v0.9.3<br>SN:12345678 | 信噪比:目标需要比噪声高的倍数<br>读取传感器设置 写入传感器设置 重置                              | ¥均功率: 1.4796 mW 提<br>⊕  |
| V <u>V</u> Naz                 |                                                                    | 当前总耗电: 14.50 µWh        |
| > 🗱 WebSVF-0.0.1               | zip                                                                | 00.00.05                |
| > 🕐 音乐                         |                                                                    | 总来样时间: 00:00:35         |
| > 🧰 桌面                         |                                                                    | 最大电流值: 118.4823 mA      |
| > 🔚 系统 (C:)                    |                                                                    |                         |

Maximum refresh rate power consumption: average 446 uA

| HLK-LD24105_TOOL               | L(v1.2.0.14) |      |      |                   |         |          |                    |                     |       |     |     |    | C  | ×  | 当前显示:        | 瞬时值       | ~      |
|--------------------------------|--------------|------|------|-------------------|---------|----------|--------------------|---------------------|-------|-----|-----|----|----|----|--------------|-----------|--------|
| 参数查看/设置                        |              | 最小检  | 测距离  | ( <del>米</del> ): | 0       |          | 最大                 | 检测距                 | 离(米)  | :   | 0.7 |    |    |    | 电压:          | 2200      | )      |
|                                |              | 状态上  | 报频率  | (Hz) :            | 0.5     | ~        | 距离                 | 上报频                 | 率(Hz) | ä   | 0.5 | ~  |    |    | 3            | .3380     | 11     |
| 目标信息                           |              | 响应速  | 度: ( | ●正常               | 〇快速     | 2        | 无人                 | 上报时                 | 间(秒)  | :   | 1   |    |    |    |              |           | V      |
| 重新因件                           |              |      |      |                   |         | 由发门网     | R (10 <sup>-</sup> | 95dB)               |       |     |     |    |    |    | 电流:7         | 2011      |        |
| <u>Emain</u>                   | 00 48        | 01   | 42   | 02 3              | 6 03    | 34       | 04                 | 32                  | 05    | 31  | 06  | 31 | 07 | 31 | 1            | .2011     | μA     |
|                                |              |      |      |                   | 触发      | 信噪比      | 门限                 | (5 <sup>~</sup> 63d | B) —  |     |     |    |    |    | 功率:          |           |        |
|                                | 08 11        | 09   | 11   | 10 1              | 1 11    | 11       | 12                 | 11                  | 13    | 11  | 14  | 11 | 15 | 11 | 2.           | 4.304     | \//    |
|                                |              |      |      |                   | 15      | R<br>持门附 | R (10 <sup>°</sup> | 95dB)               |       |     |     |    |    |    |              |           | μνν    |
| 串口号 COM59 ~                    | 00 45        | 01   | 42   | 02 3              | 03      | 33       | 04                 | 32                  | 05    | 28  | 06  | 28 | 07 | 28 | THEF         | 2 2 2 7 4 |        |
| 波特率 921600                     |              |      |      |                   | 保持      | 信噪比      | 门限                 | (5 <sup>~</sup> 63d | B)    |     |     |    |    |    | 半均电压:        | 5.5574    | V      |
| 刷新 断开设备                        | 08 10        | 09   | 10   | 10 1              | 0 11    | 10       | 12                 | 10                  | 13    | 10  | 14  | 10 | 15 | 10 | 平均电流:        | 45.0036   | μA     |
| Version: v0.9.3<br>SN:12345678 | 信噪比:         | 目标需要 | 更比噪声 | 高的倍数              | t<br>iš | 即传感      | 器设计                | E                   | 写》    | ∖传感 | 器设置 | 1  | 1  | ÉĦ | 平均功率:        | 149.4242  | μW     |
|                                |              |      |      |                   |         |          |                    |                     | _     |     |     |    |    |    | Marate Parts | 1.02      | A A /b |
| > 🦉 WebSVF-0.0.                | 1.zip        |      |      |                   |         |          |                    |                     |       |     |     |    |    |    | 目前总耗电:       | 1.92      | uwn    |
| > 🕧 音乐                         |              |      |      |                   |         |          |                    |                     |       |     |     |    |    |    | 总采样时间:       | 00:00     | 46     |
| > 🥅 桌面                         |              |      |      |                   |         |          |                    |                     |       |     |     |    |    |    | 最大电流值:       | 113 5964  | mA     |
| A REAL PROPERTY AND A REAL OF  |              |      |      |                   |         |          |                    |                     |       |     |     |    |    |    | - Contract   |           |        |

Minimum refresh rate power consumption: average 45 uA

Page 4 32 pages in total

#### Hardware description 3. 3.1. Hardware LD2410S

Figure 3-1 shows both sides of the hardware LD2410S. The hardware LD2410S reserve five pin holes (factory supplied pins) called J2 for power supply and communication. J1 is the SWD interface for burning and debugging MCU programs.

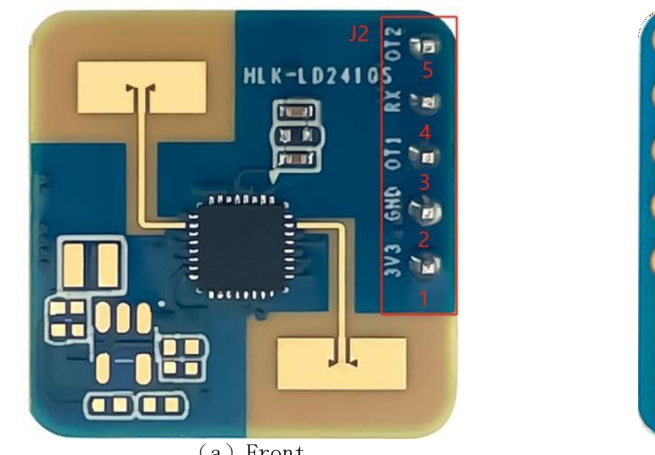

(a) Front

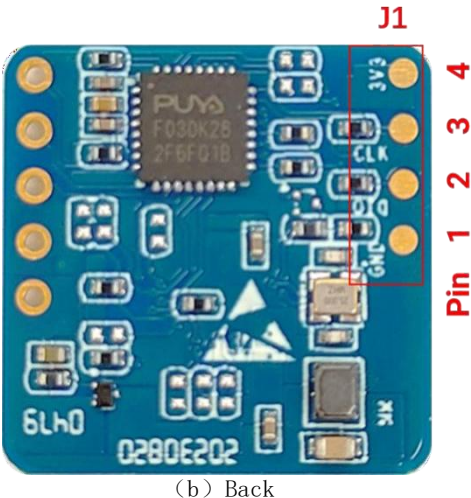

Figure 3-1 Front and rear of the hardware LD2410S

For details about the pins of J1 and J2, see Table 3-1 and Table 3-2.

#### Table 3-1 J1 pin description

| J#PIN# | Name | Functio<br>n            | Remark               |
|--------|------|-------------------------|----------------------|
| J1Pin1 | GND  | Grounding               | -                    |
| J1Pin2 | DIO  | SWDInterface data cable | 0~3.3V               |
| J1Pin3 | CLK  | SWDInterface clock line | 0~3.3V               |
| J1Pin4 | 3V3  | Power input             | 3.0V~3.6V, Typ. 3.3V |

#### Table 3-2 J2 pin description

| J#PIN# | Name | Function                                                                                                    | Remark               |
|--------|------|----------------------------------------------------------------------------------------------------|----------------------|
| J1Pin1 | 3V3  | Power input                                                                                                  | 3.0V~3.6V, Typ. 3.3V |
| J1Pin2 | GND  | Grounding                                                                                                    | -                    |
| J1Pin3 | OT1  | UART_TX                                                                                                    | 0~3.3V               |
| J1Pin4 | RX   | UART_RX                                                                                                    | 0~3.3V               |
| J1Pin5 | OT2  | IO, which is used to report the detection status: the high level<br>is manned, and the low level is unmanned | 0~3.3V               |

# 4. Software description

This chapter introduces the firmware debugging of HLK-LD2410S and the use of upper computer tools. When commissioning or using a millimeter wave sensor, the upper computer can be powered by the USB serial port adapter. At the same time, TX, RX, and GND of the millimeter wave sensor can be connected to the corresponding ports on the USB serial port adapter board. (For details about the pin connection between the sensor and the USB serial port adapter, see Table 4-1.) The user can also use the panel power supply, and connect the TX, RX and GND of the panel to the corresponding interface of the USB serial port adapter board (the TX, RX and GND of the panel are connected to the corresponding pins of the sensor with the same name). Because the connection modes of the two power supply modes are similar, this chapter only describes the method of using the upper computer power supply.

HLK-LD2410S factory has burned low-power human presence sensor algorithm firmware, firmware version see the sensor packaging. Hi-Link provides visual upper computer configuration tool software for hardware LD2410S, which is convenient for developers to configure parameters of HLK-LD2410S according to the use scenario and optimize the induction effect.

#### 4.1. Firmware Configuration

This section describes the way to debug the sensor HLK-LD2410S firmware using a third-party serial port tool.

Step 1. Connect the host computer to the millimeter wave sensor through the USB-to-TTL serial port adapter board. Table 4-1 and Figure 4-1 show the pin connections;

| I able 4-1 Fins mapping between a millimeter wave sensor and a USB serial port adapter |           |  |  |  |  |
|----------------------------------------------------------------------------------------|-----------|--|--|--|--|
| Millimeter                                                                             | Serial    |  |  |  |  |
| wave                                                                                   | adapter   |  |  |  |  |
| sensor                                                                                 | board     |  |  |  |  |
| RX                                                                                     | TXD       |  |  |  |  |
| OT1                                                                                    | RXD       |  |  |  |  |
| GND                                                                                    | GND       |  |  |  |  |
| 3V3                                                                                    | VCCI<br>O |  |  |  |  |

Table 4-1 Pins mapping between a millimeter wave sensor and a USB serial port adapter

User manual

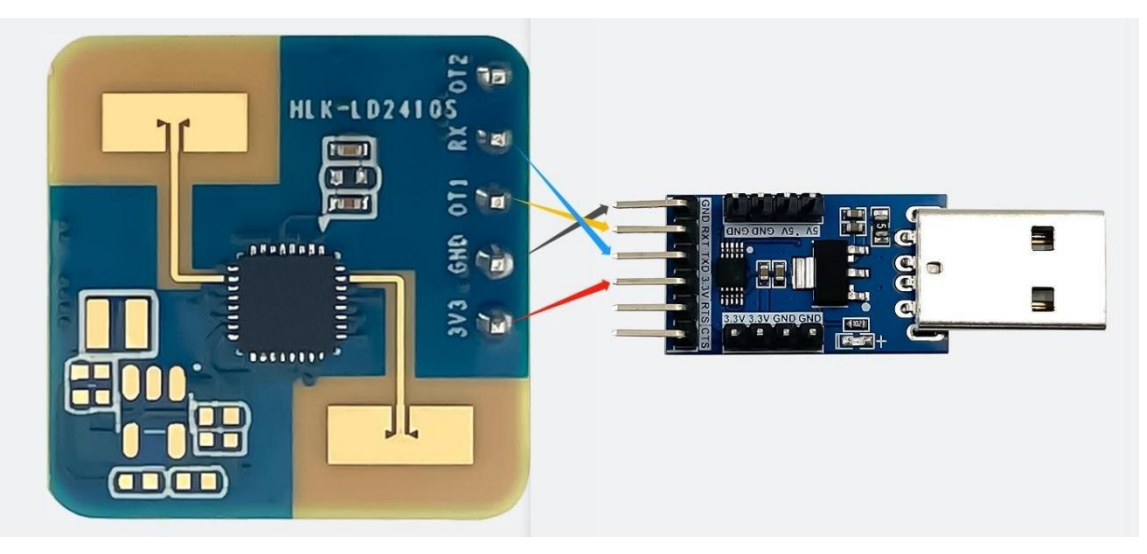

Figure 4-1 Connection between the hardware LD2410S and the USB serial port board

Step 2. Open the device manager of the upper computer and obtain the serial port number of the serial port where the millimeter wave sensor is located;

Step 3. Open the third-party serial port tool, select the serial port number of the millimeter wave sensor, set the serial port baud rate to 115200, and then click "Open Serial port".

(or the same function) button to view the detection result of the current sensor at the output end of the tool interface.

#### 4.2. Upper computer tool description

This section describes the use of the upper computer tool for HLK-LD2410S to help users understand the meaning of related parameters and how to obtain related parameters.

Note: Host tools and third-party serial tools cannot be used at the same time!

Before using the functions of the upper computer tool, the user should first connect HLK-LD2410S with the upper computer tool, the steps are as follows:

Step 1. Obtain the upper computer tool "HLK-LD2410S\_TOOL" supporting HLK-LD2410S from the official website of Hi-Link;

Step 2. Connect the mmwave sensor to the host using the serial port adapter, as shown in Figure 4-1.

Step 3. Open the host tool, click Refresh button, select the serial port number of the MMwave sensor from the Serial Port drop-down list, and confirm that Baud rate is 115200. Then click Connect Device to connect the host computer to the sensor.

User manual

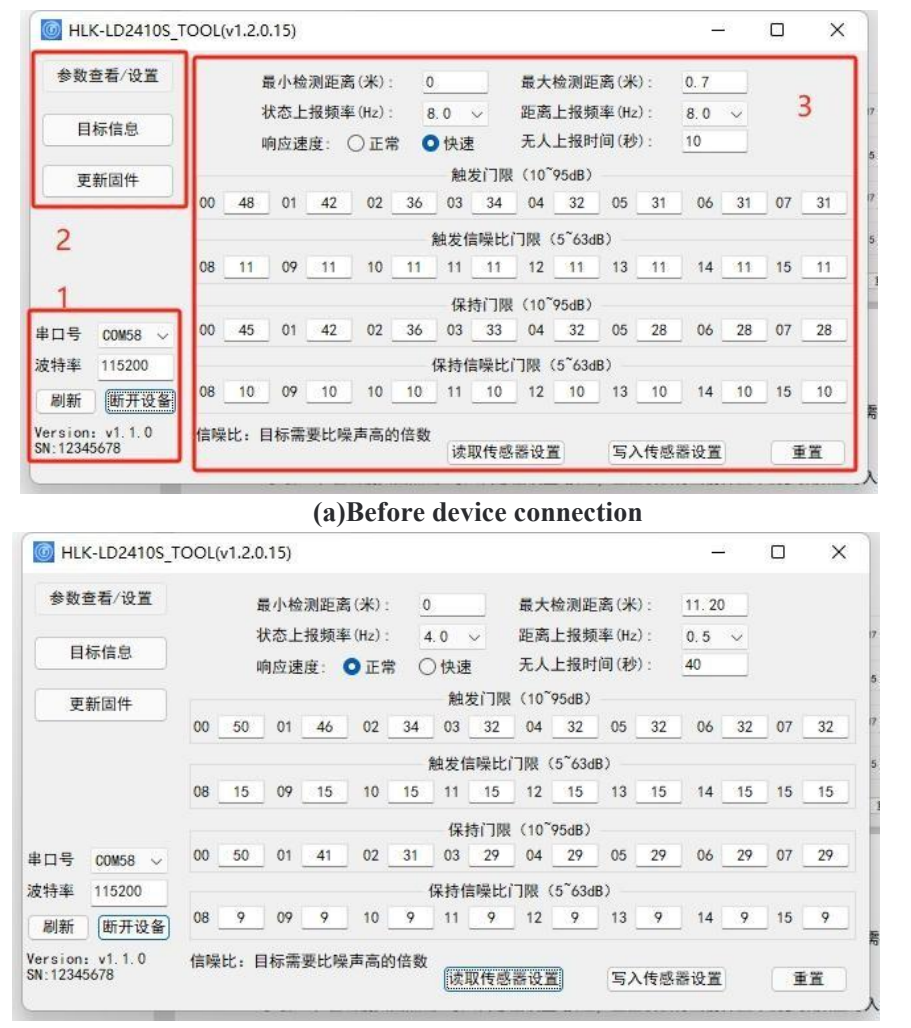

(b)After device connection

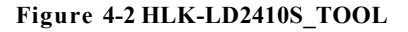

As shown in Figure 4-2(a), the upper computer tool interface can be divided into three areas: Device operation area (Zone1), function button area (Zone2), and function page area (Zone3).

After the host tool is successfully connected to the MMwave sensor, the sensor firmware version and sensor Serial Number (serial number) are displayed in the Zone1 area of the interface. The default SN of the sensor is 12345678. The current parameter values of the millimeter wave sensor are displayed in the View/Set Parameters area, as shown in Figure 4-2(b).

#### 4.3. View/set parameters

On the page shown in Figure 4-3, you can view the current parameters of the MMwave sensor and modify the parameters to meet the requirements of specific application scenarios.

The steps to read the parameters of the millimeter wave sensor using the upper computer tool are as follows:

• After connecting HLK-LD2410S to the upper computer tool, click the "Read sensor Settings" button in the "Parameter view/Setting" function page, the page will pop up the "Read

User manual

parameters successfully" prompt window, and display all the current parameter values of the millimeter wave sensor, click "OK" to close the prompt window.

| 1.001 000 |
|-----------|
|           |
|           |
| 07 32     |
|           |
| 15 15     |
|           |
| 07 _ 29   |
|           |
| 15 9      |
|           |

Figure 4-3 Page for reading sensor parameters on the host

The steps to change one or more sensor parameters using the host tool are as follows:

Step 1: After connecting HLK-LD2410S with the host computer tool, enter new parameter values for all parameters that need to be changed in the "Parameter view/Setting" function page;

Step 2. Click the "Write sensor Settings" button on the current page, and the upper computer will write the parameter values in the current interface to the sensor. After success, a "Write parameter successfully" prompt window will pop up on the page, and click "OK" to complete the parameter setting.

If you need to restore the parameter Settings of the sensor to the default Settings, click "Reset" on the "Parameter View/Setting" function page. The upper computer tool will send the default parameters to the sensor and update the parameters on the "Parameter View/Setting" function page.

Table 4-2 describes the parameters on the Parameter View/Set page of the host tool.

| Name of<br>parameter             | Function<br>of<br>parameter                                     | Range of parameter | Unit |
|----------------------------------|-----------------------------------------------------------------|--------------------|------|
| Minimum<br>detection<br>distance | Minimum effective detection distance of the sensor              | 0~11.20            | m    |
| Maximum<br>detection<br>distance | Maximum effective detection distance of the sensor              | 0~11.20            | m    |
| Status<br>reporting<br>frequency | Frequency at which the sensor reports a manned/unoccupied state | 0.5~8              | Hz   |

Table 4-2 Describes the parameters on the host tool page

| Range<br>reporting<br>frequency         | The frequency at which the sensor reports the distance to the target<br>when it's manned                             | 0.5~8           | Hz |
|-----------------------------------------|----------------------------------------------------------------------------------------------------|-----------------|----|
| Response<br>speed                       | The sensor detects the response speed of an unoccupied area                                                          | Normal/Fa<br>st | -  |
| Report time<br>when no one<br>was there | The delay time required for the target state reported by the sensor to change from human to non-human                | 0~120           | S  |
| Trigger<br>threshold                    | Absolute threshold of energy value of 0-7 distance gate when no one to man state                                     | 10~95           | dB |
| Trigger SNR<br>threshold                | The SNR relative threshold of the distance gate from 8 to 15 when no one is in the occupied state                    | 5~63            | dB |
| Holding<br>threshold                    | Absolute threshold of energy value of 0~7 distance gates for detecting human micromotion and maintaining human state | 10~95           | dB |
| Maintain the SNR threshold              | The SNR relative threshold of 8~15 distance gate for detecting human micromotion and maintaining human presence      | 5~63            | dB |

#### 4.4. Target information

The "Target Information" page of the upper computer tool shows the human body sensor detection results and real-time data, and provides related operations to save the detection data of the millimeter wave sensor.

As shown in Figure 4-4, the function page of the "Target Information" page can be divided into four areas:

 a Target result display area;

- c Real-time data display area;
- d Data save operation area.

• b Function button area;

Page 10 32 pages in total

User Manual

| HLK-LD24105_TC                 | OOL(v1.2.0.15) | (8)                |                    |                          |              |
|--------------------------------|----------------|--------------------|--------------------|--------------------------|--------------|
| 参数查看/设置                        | 日标状态目标距离       | 5: 有人<br>5: 1.22米  | a                  | 回放 b                     | 停止           |
| 目标信息                           | 11.2距离(米)      |                    | 距离VS时间             |                          |              |
| 更新固件                           | 8.4 <b>C</b>   | 第                  | 39.5s 距离: 0.0米     |                          |              |
|                                | 5. 6           |                    |                    |                          |              |
| 串口号 COM58 ~                    | 2.8            |                    |                    |                          | 6            |
| 刷新 断开设备                        | 0. 0<br>T0-60  | T0-45              | T0-30              | T0-15                    | 时间 (秒)<br>T0 |
| Version: v1.1.0<br>SN:12345678 | □保存数据 D:\HLK   | _Project\HLK-LD241 | 0S\HLK-LD2410S_T00 | L\SaveData d             | 选择路径         |
|                                | Figure 4-4 7   | arget Information  | page of the host   | южая, моој <u>т</u> али. | -70          |

Table 4-3 describes the areas on the "Target Information" page.

|   | Page<br>area                                              | Function                                                                                                    | Descripti<br>on                                                                                                    |
|---|-----------------------------------------------------------|----------------------------------------------------------------------------------------------------|----------------------------------------------------------------------------------------------------|
| a | Lantern icon                                              | The color of the light indicates<br>the movement/micro-<br>movement/absence of the<br>human target in the detection<br>area                                   | Green means no one;<br>Red means someone;<br>Blue means there is a person and the body is at rest.                                                                                                    |
|   | Target information text box                               | Displays the detected target information                                                                                                    | Displays whether there is a human target and its motion<br>state, and between the human body and the sensor<br>Straight line distance (m).                                                                                                    |
|   | "Playback/Stop"<br>toggle button                          | Plays back/stops displaying the specified detection data                                                                                                    | "Start/Stop" switch button when "Start" is displayed,<br>this button can be clicked, otherwise this button is gray<br>and cannot be clicked.                                                                                                    |
| b | "Start/Stop" toggle<br>button                             | Turn on/pause the sensor for human presence sensing detection                                                                                                 | -                                                                                                    |
| с | "Distance VS time"<br>real-time detection<br>data display | Real-time display of unmanned<br>information detected by the<br>sensor in the last 60 seconds and<br>the distance information of the<br>detected human target | The color progress bar above the coordinates displays<br>the presence/absence of people in the detection area in<br>real time: green indicates no one, red indicates<br>someone; Blue means there is a person and the body<br>is at rest.<br>The red curve at the bottom of the coordinate chart<br>shows the historical straight-line distance between the<br>target and the sensor in the last 60 s. |

#### Table 4-3 describes the functions of each area on the Target Information page

User Manual

|   |           |                                                                                                    | This area can only be operated when the text of the                                                                                                    |
|---|-----------|----------------------------------------------------------------------------------------------------|----------------------------------------------------------------------------------------------------|
|   |           |                                                                                                    | "Start/Stop" button in Zone b displays "Start";                                                                                                    |
| d | Save data | You can choose whether to save<br>the detection data and set the<br>path for saving the detection data | After checking the "Data save" option, you can select<br>the saving path of detection data by clicking the "Select<br>path" button. If no path is selected, the detection data is<br>saved in the directory where the host software resides. |

The steps for viewing the target information detected by the millimeter wave sensor using the upper computer tool are as follows:

Step 1. After connecting HLK-LD2410S with the upper computer tool, click the "Target Information" button to switch to the functional page. At this time, the upper computer tool automatically starts the detection function of the millimeter wave sensor, the "Start/Stop" switch button in section b of the page displays "Stop", and the corresponding target information begins to be displayed in real time in areas a and c of the page.

Step 2. Click the "Start/Stop" switch button again to pause the detection of the millimeter wave sensor.

The steps to save the test data using the upper computer tool are as follows:

Step 1. After connecting HLK-LD2410S with the upper computer tool, click the "Target Information" button to switch to the function page, and then the upper computer tool automatically opens the detection function of the millimeter wave sensor;

Step 2. Click the "Start/Stop" switch button to stop the detection function of the sensor. The text of the button switches to "Start", and the function control of saving data in d area becomes operational;

Step 3. Click the check box before "Save data" to enable the function of saving data;

Step 4 (Optional). Click the "Select Path" button to select a path to save the detection data.

The steps to play back the test data using the upper computer tool are as follows:

Step 1. After connecting HLK-LD2410S with the upper computer tool, click the "target information" button to switch to the function page, and the upper computer tool will automatically open the detection function of the sensor;

Step 2. Click the "Start/Stop" switch button to stop the sensor detection function. The text of the button changes to "Start", and the "Playback/Stop" button becomes clickable;

Step 3. Click the "Playback/Stop" button and select the path where the test data to be played is located. After the completion, the function page of the upper computer tool will start to play the test data, and the text of the "Playback/Stop" button will be changed to "Stop";

Page 12 32 pages in total

Step 4 (Optional). Click the "Playback/Stop" switch button to stop data playback; Users can also wait for the playback process to complete before proceeding with other operations.

#### 4.5. Update the firmware

Figure 4-5 shows the Firmware Update page for the host. The steps to update the firmware of the MMwave sensor using the upper computer tool are as follows:

Step 1. After connecting HLK-LD2410S with the host computer tool, click the "Update Firmware" function button to switch to the function page;

Step 2. Click the "Get Firmware Information" button. The ID and firmware information of the current device will be displayed below and to the right of the button.

Step 3. Click the "Select bin file path" button to select the required.bin file;

Step 4. Click the "Burn" button to update the firmware. The prompt box on the right will display the download result in real time, and the bin file information and the current download progress will be displayed at the bottom.

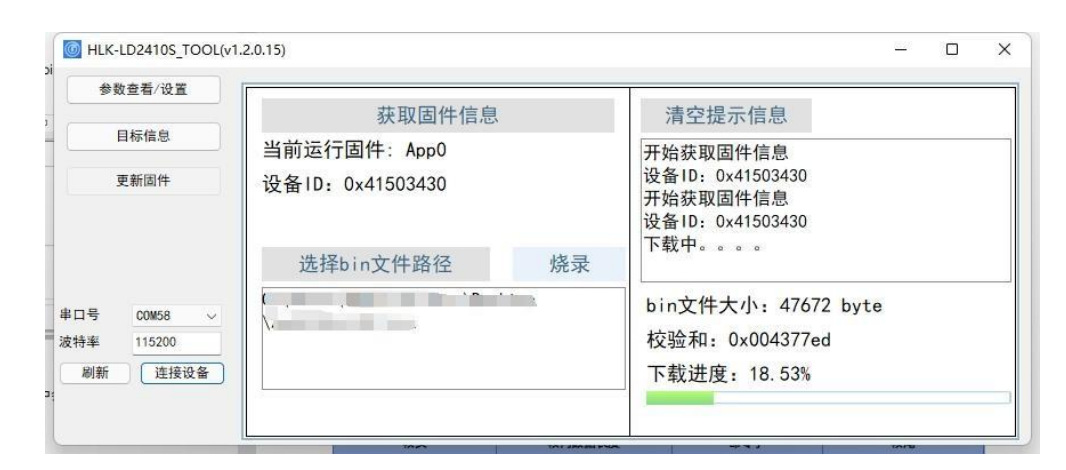

Figure 4-5 Firmware upgrade page for the host

After the firmware is successfully upgraded, the message "Download succeeded!" is displayed. When the firmware upgrade fails, an error message is displayed in the information box.

# 5. Communication protocol

This communication protocol is mainly used by users who need to do secondary development without visual tools. HLK-LD2410S battery-powered Ultra-low power consumption The human body has a millimeter-wave sensor to communicate with the outside world through a serial port (TTL level). Sensor data output and parameter configuration commands are carried out under this protocol. The default baud rate of the serial port on the sensor is 115200. The port has 1 stop bit and no parity bit.

#### 5.1. Use commands to set parameters

Basic procedure:

1.Enter the command mode.

2.Set parameter commands or obtain parameter commands.

3.Exit the command mode.

HLK-LD2410S data communication uses a small-endian format, and all data in the following table is hexadecimal.

## 5.2. Format of reported data

Table 5-1 describes the formats of the data reported by sensors.

| Frame<br>head | Intra-frame<br>data length | Target state                                           | Object<br>distance | Reserved<br>Bits | Frame end |
|---------------|----------------------------|--------------------------------------------------------|--------------------|------------------|-----------|
| F4F3F2F1      | 2 bytes                    | 1 byte (0/1 indicates no one;<br>2/3 Indicate someone) | 2 bytes (unit: cm) | 34 bytes         | F8F7F6F5  |

Table 5 1 Deported data formata

# 5.3. Send commands and ACK 5.3.1. Read the firmware version command

This command reads the sensor firmware version.

Command word: 0x0000

Command value: None

Returned value: 2 bytes major version number + 2 bytes minor version number + 2 bytes patch version number

Send data:

| Frame head | Intra-frame<br>data length | Command word | Frame end |  |
|------------|----------------------------|--------------|-----------|--|
| FDFCFBFA   | 0200                       | 0000         | 04030201  |  |

ACK (Success) :

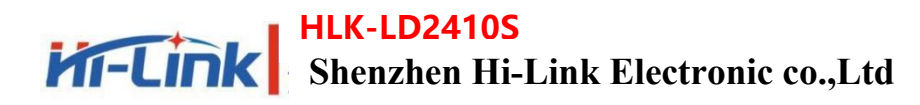

User Manual

| Frame head                       | Intra-frame<br>data length | Command<br>word | Equipment<br>type | Version<br>type | Major<br>version | Minor<br>version | Patch<br>version | Frame end   |
|----------------------------------|----------------------------|-----------------|-------------------|-----------------|------------------|------------------|------------------|-------------|
| FD FC FB FA                      | 0E 00                      | 00 01           | 00 00 00 80       | 00 00           | 01 00            | 01 00            | 00 00            | 04 03 02 01 |
| 532 Enable configuration command |                            |                 |                   |                 |                  |                  |                  |             |

#### 5.3.2. Enable configuration command

Any other command sent to the sensor can be executed only after this command is sent. Otherwise, it is invalid.

Command word: 0x00FF

Command value: 0x0001

| Frame head  | Intra-frame<br>data length | Command word | Command value | Frame end |  |
|-------------|----------------------------|--------------|---------------|-----------|--|
| FD FC FB FA | 0400                       | FF00         | 0100          | 04030201  |  |

Return value: 2-byte protocol version (0x0001)

Send data:

ACK (Success) :

|   | Frame head                     | Intra-frame<br>data length | Command word | Enable | Protocol<br>version<br>number | buffer<br>size | Frame end |  |  |
|---|--------------------------------|----------------------------|--------------|--------|-------------------------------|----------------|-----------|--|--|
|   | FD FC FBFA                     | 0800                       | FF01         | 0000   | 0300                          | 8000           | 04030201  |  |  |
| - | 3.3. End configuration command |                            |              |        |                               |                |           |  |  |

#### **5.3.3. End configuration command**

This command enables the sensor to stop the parameter configuration mode and resume the working mode. If you want to run other commands again, you need to send the enable configuration command first.

Command word: 0x00FE

Command value: None

Return value: 2-byte ACK status (0 succeeded, 1 failed)

Send data:

| Frame head | Intra-frame<br>data length | Command word | ACK  | Frame end |  |
|------------|----------------------------|--------------|------|-----------|--|
| FDFCFBFA   | 0400                       | FE01         | 0000 | 04030201  |  |

ACK(Success):

| Intra-frameFrame headdata length |      | Command word | Frame end |  |  |  |
|----------------------------------|------|--------------|-----------|--|--|--|
| FDFCFBFA                         | 0200 | FE00         | 04030201  |  |  |  |
| Page 15 32 pages in total        |      |              |           |  |  |  |

### 5.3.4. Write Serial number command

This command writes the sensor serial number.

Command word: 0x0010

Command value: 2 bytes serial number length + 8 bytes serial number

Return value: 2-byte ACK status (0 succeeded, 1 failed)

Send data: (for example: SN is 12345678)

| Frame head  | Intra-frame<br>data length | Command<br>word | Serial<br>number<br>length | Serial number           | Frame end   |
|-------------|----------------------------|-----------------|----------------------------|-------------------------|-------------|
| FD FC FB FA | 0C00                       | 10 00           | 0800                       | 31 32 33 34 35 36 37 38 | 04 03 02 01 |

ACK(Success):

|   | Frame head  | Intra-frame<br>data length | Command<br>word | ACK  | Frame end |
|---|-------------|----------------------------|-----------------|------|-----------|
|   | FD FC FB FA | 0400                       | 1001            | 0000 | 04030201  |
| _ |             |                            | _               |      |           |

#### 5.3.5. Read serial number command

This command reads the sensor serial number.

Command word: 0x0011

Command value: None

Return value: 2-byte ACK status (0 succeeded, 1 failed) + 2-byte serial number length + 8byte serial number

Send data:

| Frame head | Intra-<br>frame data<br>length | Command word | Frame end |
|------------|--------------------------------|--------------|-----------|
| FDFCFBFA   | 0200                           | 1100         | 04030201  |

Sensor ACK: (Success, serial number: 12345678)

| Frame<br>head | Intra-frame<br>data length | Command word | ACK  | Serial<br>number<br>length | Serial number    | Frame<br>end |
|---------------|----------------------------|--------------|------|----------------------------|------------------|--------------|
| FDFCFBFA      | 0E00                       | 1101         | 0000 | 0800                       | 3132333435363738 | 04030201     |

#### 5.3.6. Write generic parameter commands

This command is used to set the general parameters of a sensor.

Command word: 0x7000

Command value: (2-byte parameter word + 4-byte parameter value)\*N

Return value: 2-byte ACK status (0 succeeded, 1 failed)

Send data: (For example: "Detect farthest distance gate" =12; "Detect nearest distance gate" =

0; "No one delay time (seconds)" = 40; "Status reporting Frequency" = 0.5 Hz. "Distance reporting frequency" = 0.5Hz; "Response Speed" = Normal )

| Frame head                   | Intra-frame data length       | Command word Detect the distance |              | the farthest<br>ance gate | Detect th<br>distan  | ie nearest<br>ce gate |          |
|------------------------------|-------------------------------|----------------------------------|--------------|---------------------------|----------------------|-----------------------|----------|
| FDFCFBFA                     | 2600                          | 7000                             | 05000C000000 |                           | 00C000000 0A00000000 |                       |          |
| Unattended delay<br>time (s) | Frequency of status reporting | Frequency of distances reporting |              | Respon                    | d speed              | Frame end             |          |
| 060028000000                 | 020005000000                  | 0C0005000000                     |              | 0C0005000000 0B0005000000 |                      | 00000                 | 04030201 |

ACK (Success) :

| Frame head  | Intra-frame<br>data length | Command word | ACK   | Frame end   |  |
|-------------|----------------------------|--------------|-------|-------------|--|
| FD FC FB FA | 04 00                      | 70 01        | 00 00 | 04 03 02 01 |  |

Table 5-2 describes the parameters and value ranges of common parameters.

Table 5-2 The definition of Parameter word and value range of the common parameter

| Name of<br>parameter                    | Parameter<br>word | Range of<br>value      | Unit |
|-----------------------------------------|-------------------|------------------------|------|
| Detect the<br>farthest<br>distance gate | 05                | 1~16                   | -    |
| Detect the<br>nearest<br>distance gate  | 0A                | 0~16                   | -    |
| Unmanned<br>delay time                  | 06                | 10~120                 | S    |
| Trigger refresh<br>rate                 | 0B                | 0.5~8 (0.5 step)       | Hz   |
| Maintain the refresh rate               | 0C                | 0.5~8 (0.5 step)       | Hz   |
| Response<br>speed                       | 0B                | 5(Normal)/<br>10(Fast) | -    |

#### **5.3.7. Read common parameter commands**

This command reads the configuration parameters of the sensor.

Command word: 0x7100

Command value: (2 bytes parameter word)\*N

Return value: (4bytes parameter word)\*N

Send data:

| Frame head                   | Intra-frame data<br>length    | Command word                           | Detect the farthest<br>distance gate | Detect the nearest distance gate |
|------------------------------|-------------------------------|----------------------------------------|--------------------------------------|----------------------------------|
| FD FC FB FA                  | 0E 00                         | 71 00                                  | 05 00                                | 0A 00                            |
| Unattended<br>delay time (s) | Frequency of status reporting | Frequency of<br>distances<br>reporting | Respond speed                        | Frame end                        |
| 06 00                        | 02 00                         | 0C 00                                  | 0B 00                                | 04 03 02 01                      |

ACK: (Successful example:

"Detect farthest distance gate" = 12; "Detect nearest distance gate" = 0; "No one delay time (seconds)" = 40; "Status reporting Frequency" = 0.5 Hz. "Distance reporting frequency" = 0.5Hz; "Response Speed" = Normal)

| Frame header                 | Intra-frame data<br>length    | Command<br>word                     | ACK | Detects the farthest distance gate | Detects the nearest distance gate |
|------------------------------|-------------------------------|-------------------------------------|-----|------------------------------------|-----------------------------------|
| FD FC FB FA                  | 1A 00                         | 71 01 00 00                         |     | 0C 00 00 00                        | 00 00 00 00                       |
| Unattended delay<br>time (s) | Frequency of status reporting | Frequency of distances<br>reporting |     | <b>Respond speed</b>               | Frame end                         |
| 28 00 00 00                  | 05 00 00 00                   | 05 00 00 00                         |     | 05 00 00 00                        | 04 03 02 01                       |

#### **5.3.8.** Write threshold parameter command

This command is used to set trigger and hold threshold parameters for the distance gate 0 to 7 of a sensor.

Command word: 0x7200

Command value: (2-byte parameter word+ 4-byte parameter value)\*N

Return value: 2-byte ACK status (0 succeeded, 1 failed)

Send data: (For example:

0 Distance gate trigger threshold = 50; 1 Distance gate trigger threshold = 46; 2 Distance gate trigger threshold = 34; 3 Distance gate trigger threshold = 32;

4 Distance gate trigger threshold = 32; 5 Distance gate trigger threshold = 32; 6 Distance gate trigger threshold = 32; 7 Distance gate trigger threshold = 32;

0 Distance gate keeping threshold=50; 1 Distance gate keeping threshold=46; 2 Distance gate keeping threshold=32; 3 Distance gate keeping threshold=30;

4 Distance gate keeping threshold=30; 5 Distance gate keeping threshold=30; 6 Distance gate keeping threshold=30; 7 Distance gate keeping threshold=30)

| Frame head        | Intra-frame<br>data length | Command<br>word      | 0 distance gate<br>Trigger<br>threshold | 1 distance gate<br>Trigger<br>threshold | 2 distance gate<br>Trigger<br>threshold | 3 distance gate<br>Trigger<br>threshold |
|-------------------|----------------------------|----------------------|-----------------------------------------|-----------------------------------------|-----------------------------------------|-----------------------------------------|
| FDFCFB<br>FA      | 6200                       | 7200                 | 000032<br>000000                        | 01002E<br>000000                        | 02002E<br>000000                        | 030020<br>000000                        |
| 4 distance gate   | 5 distance gate            | 6 distance gate      | 7 distance gate                         | 0 distance gate                         | 1 distance gate                         | 2 distance gate                         |
| Trigger threshold | Trigger<br>threshold       | Trigger<br>threshold | Trigger<br>threshold                    | Holding<br>threshold                    | Holding<br>threshold                    | Holding<br>threshold                    |
| 040020            | 050020                     | 060020               | 070020                                  | 080032                                  | 09002E                                  | 0A0020                                  |
| 000000            | 000000                     | 000000               | 000000                                  | 000000                                  | 000000                                  | 000000                                  |
| 3 distance gate   | 4 distance gate            | 5 distance gate      | 6 distance gate                         | 7 distance gate                         | Frame end                               |                                         |
| Holding threshold | Holding<br>threshold       | Holding<br>threshold | Holding<br>threshold                    | Holding<br>threshold                    |                                         |                                         |
| 0B001E            | 0C001E                     | 0D001E               | 0E001E                                  | 0F001E                                  | 04030201                                |                                         |
| 000000            | 000000                     | 000000               | 000000                                  | 000000                                  | 04030201                                |                                         |

ACK(Success):

| Frame head | Intra-frame<br>data length | Command word | ACK  | Frame end |
|------------|----------------------------|--------------|------|-----------|
| FDFCFBFA   | 0400                       | 7201         | 0000 | 04030201  |

Table 5-3 describes the trigger and hold threshold parameters word for the distance gate 0 to 7 of the sensor.

| Table 5-3 the definition | of trigger | and hold | threshold | parameters word |
|--------------------------|------------|----------|-----------|-----------------|
|                          |            |          |           |                 |

| Parameter name                           | Parameter word |
|------------------------------------------|----------------|
| Trigger threshold (0~7<br>distance gate) | 0~7            |
| Holding threshold (0~7<br>distance gate) | 8~15           |

## 5.3.9. Read threshold parameter command

This command is used to read the trigger and hold thresholds of the distance gate 0 to 7 of the sensor.

Command word: 0x7300

Command value: (2-byte parameter word) \* N

Ruturn value: (4-byte parameter value) \* N

Send data:

| Frame head                           | Intra-frame<br>data length              | Command<br>word                         | 0 distance gate<br>Trigger<br>threshold | 1 distance gate<br>Trigger<br>threshold | 2 distance gate<br>Trigger<br>threshold | 3 distance gate<br>Trigger<br>threshold |
|--------------------------------------|-----------------------------------------|-----------------------------------------|-----------------------------------------|-----------------------------------------|-----------------------------------------|-----------------------------------------|
| FDFCFB<br>FA                         | 2200                                    | 7300                                    | 0000                                    | 0100                                    | 0200                                    | 0300                                    |
| 4 distance gate<br>Trigger threshold | 5 distance gate<br>Trigger<br>threshold | 6 distance gate<br>Trigger<br>threshold | 7 distance gate<br>Trigger<br>threshold | 0 distance gate<br>Holding<br>threshold | 1 distance gate<br>Holding<br>threshold | 2 distance gate<br>Holding<br>threshold |
| 0400                                 | 0500                                    | 0600                                    | 0700                                    | 0800                                    | 0900                                    | 0A00                                    |
| 3 distance gate<br>Holding threshold | 4 distance gate<br>Holding<br>threshold | 5 distance gate<br>Holding<br>threshold | 6 distance gate<br>Holding<br>threshold | 7 distance gate<br>Holding<br>threshold | Frame end                               |                                         |
| 0B00                                 | 0C00                                    | 0D00                                    | 0E<br>00                                | 0F00                                    | 04030201                                |                                         |

#### ACK(Success): (For example:

| 0 Distance gate trigger<br>threshold =50; | 1Distance gate trigger threshold=46;     | 2 Distance gate trigger threshold=34; | 3 Distance gate trigger threshold=32; |
|-------------------------------------------|------------------------------------------|---------------------------------------|---------------------------------------|
| 4 Distance gate trigger<br>threshold=32;  | 5 Distance gate trigger<br>threshold=32; | 6 Distance gate trigger threshold=32; | 7 Distance gate trigger threshold=32; |
| 0 Distance gate                           | 1 Distance gate                          | 2 Distance gate                       | 3 Distance gate                       |
| holding threshold=50;                     | holding threshold=46;                    | holding threshold=32;                 | holding threshold=30;                 |
| 4 Distance gate                           | 5 Distance gate                          | 6 Distance gate                       | 7 Distance gate                       |
| holding threshold=30;                     | holding threshold=30;                    | holding threshold=30;                 | holding threshold=30;)                |

| Frame head           | Intra-frame<br>data length | Command<br>word | ACK             | 0 distance gate<br>Trigger<br>threshold | 1 distance gate<br>Trigger<br>threshold | 2 distance gate<br>Trigger<br>threshold |
|----------------------|----------------------------|-----------------|-----------------|-----------------------------------------|-----------------------------------------|-----------------------------------------|
| FDFCFB<br>FA         | 4400                       | 7301            | 0000            | 32000000                                | 2E000000                                | 22000000                                |
| 3 distance<br>gate   | 4 distance gate            | 5 distance gate | 6 distance gate | 7 distance gate                         | 0 distance gate                         | 1 distance gate                         |
| Trigger<br>threshold | threshold                  | threshold       | threshold       | threshold                               | threshold                               | threshold                               |

| 20000000                                   | 20000000                                | 20000000                                | 20000000                                | 20000000                                | 32000000                                | 2E000000  |
|--------------------------------------------|-----------------------------------------|-----------------------------------------|-----------------------------------------|-----------------------------------------|-----------------------------------------|-----------|
| 2 distance<br>gate<br>Holding<br>threshold | 3 distance gate<br>Holding<br>threshold | 4 distance gate<br>Holding<br>threshold | 5 distance gate<br>Holding<br>threshold | 6 distance gate<br>Holding<br>threshold | 7 distance gate<br>Holding<br>threshold | Frame end |
| 20000000                                   | 1E000000                                | 1E000000                                | 1E000000                                | 1E000000                                | 1E000000                                | 04030201  |

#### 5.3.10. Write the SNR parameter command

This command is used to set the trigger and hold SNR parameters of the sensor.

Command word: 0x7400

Command value: (2-byte parameter word + 4-byte parameter value) \* N

Return value: 2-byte ACK status (0 succeeded, 1 failed)

Send data: (example:

08 Distance gate trigger SNR =15; 09 Distance gate trigger SNR = 15; 10 Distance gate trigger SNR = 15;

11 Distance gate trigger SNR = 15: 12 Distance gate trigger SNR = 15; 13 Distance gate trigger SNR = 15;

14 Distance gate trigger SNR = 15; 15 Distance gate trigger SNR = 15;

08 Distance gate hold SNR = 09; 09 Distance gate hold SNR = 09; 10 Distance gate hold SNR = 09;

11 Distance gate hold SNR = 09; 12 Distance gate hold SNR = 09; 13 Distance gate hold SNR = 09;

14 Distance gate hold SNR = 09; 15 Distance gate hold SNR = 09)

| Frame head   | Intra-frame<br>data length | Command<br>word | 8 Distance<br>gate trigger<br>SNR | 9 Distance<br>gate trigger<br>SNR | 10 Distance<br>gate trigger<br>SNR | 11 Distance<br>gate trigger<br>SNR |
|--------------|----------------------------|-----------------|-----------------------------------|-----------------------------------|------------------------------------|------------------------------------|
| FDFCFB<br>FA | 6200                       | 7400            | 00000F<br>000000                  | 01000F<br>000000                  | 02000F<br>000000                   | 03000F<br>000000                   |
| 12 Distance  | 13 Distance                | 14 Distance     | 15 Distance                       | 8 Distance                        | 9 Distance                         | 10 Distance                        |
| gate trigger | gate trigger               | gate trigger    | gate trigger                      | gate hold                         | gate hold                          | gate hold                          |
| SNR          | SNR                        | SNR             | SNR                               | SNR                               | SNR                                | SNR                                |
| 04000F       | 05000F                     | 06000F          | 07000F                            | 080009                            | 090009                             | 0A0009                             |
| 000000       | 000000                     | 000000          | 000000                            | 000000                            | 000000                             | 000000                             |

| 11 Distance<br>gate hold SNR | 12 Distance<br>gate hold<br>SNR | 13 Distance<br>gate hold<br>SNR | 14 Distance<br>gate hold<br>SNR | 15 Distance<br>gate hold<br>SNR | Frame end |
|------------------------------|---------------------------------|---------------------------------|---------------------------------|---------------------------------|-----------|
| 0B0009                       | 0C0009                          | 0D0009                          | 0E0009                          | 0F0009                          |           |
| 000000                       | 000000                          | 000000                          | 000000                          | 000000                          | 04030201  |

ACK(Success):

| Frame head | Intra-frame<br>data length | Command word | ACK  | Frame<br>end |
|------------|----------------------------|--------------|------|--------------|
| FDFCFBFA   | 0400                       | 7401         | 0000 | 04030201     |

Table 5-4 describe the definition of 8 to 15 range gate trigger and hold SNR parameter name.

| Parameter name                   | Parameter<br>word |
|----------------------------------|-------------------|
| Trigger SNR (8~15 distance gate) | 0~7               |
| Hold SNR (8~15 distance gate)    | 8~15              |

## Table 5-4 Definition of trigger and hold SNR parameter word

#### 5.3.11. Read the SNR parameter command

This command is used to read the trigger and hold SNR parameters of the sensor.

Command word: 0x7500

Command value: (2-byte parameter word) \* N

Return value: (4-byte parameter value) \* N

Send data:

| Frame head                         | Intra-frame<br>data length         | Command<br>word                    | 8 Distance<br>gate trigger<br>SNR  | 9 Distance<br>gate trigger<br>SNR | 10 Distance<br>gate trigger<br>SNR | 11 Distance<br>gate trigger<br>SNR |
|------------------------------------|------------------------------------|------------------------------------|------------------------------------|-----------------------------------|------------------------------------|------------------------------------|
| FDFCFB<br>FA                       | 2200                               | 7500                               | 0000                               | 0100                              | 0200                               | 0300                               |
| 12 Distance<br>gate trigger<br>SNR | 13 Distance<br>gate trigger<br>SNR | 14 Distance<br>gate trigger<br>SNR | 15 Distance<br>gate trigger<br>SNR | 8 Distance<br>gate hold<br>SNR    | 9 Distance<br>gate hold<br>SNR     | 10 Distance<br>gate hold<br>SNR    |
| 0400                               | 0500                               | 0600                               | 0700                               | 0800                              | 0900                               | 0A00                               |
| 11 Distance<br>gate hold SNR       | 12 Distance<br>gate hold<br>SNR    | 13 Distance<br>gate hold<br>SNR    | 14 Distance<br>gate hold<br>SNR    | 15 Distance<br>gate hold<br>SNR   | Frame end                          |                                    |
| 0B00                               | 0C00                               | 0D00                               | 0E<br>00                           | 0F00                              | 04030201                           |                                    |

ACK(Success): (Example:

08 Distance gate trigger SNR =15; 09 Distance gate trigger SNR = 15; 10 Distance gate trigger SNR = 15;

11 Distance gate trigger SNR = 15: 12 Distance gate trigger SNR = 15; 13 Distance gate trigger SNR = 15;

14 Distance gate trigger SNR = 15; 15 Distance gate trigger SNR = 15; 08 Distance gate hold SNR = 09;

09 Distance gate hold SNR = 09; 10 Distance gate hold SNR = 09; 11 Distance gate hold SNR = 09;

12 Distance gate hold SNR = 09; 13 Distance gate hold SNR = 09; 14 Distance gate hold SNR = 09;

15 Distance gate hold SNR = 09)

| Frame head                                  | Intra-frame<br>data length                  | Command<br>word                             | ACK                                      | 8 distance gate<br>Trigger<br>threshold     | 9 distance gate<br>Trigger<br>threshold     | 10 distance<br>gate<br>Trigger<br>threshold |
|---------------------------------------------|---------------------------------------------|---------------------------------------------|------------------------------------------|---------------------------------------------|---------------------------------------------|---------------------------------------------|
| FDFCFB<br>FA                                | 4400                                        | 7501                                        | 0000                                     | 0F000000                                    | 0F000000                                    | 0F000000                                    |
| 11 distance<br>gate<br>Trigger<br>threshold | 12 distance<br>gate<br>Trigger<br>threshold | 13 distance<br>gate<br>Trigger<br>threshold | 14 distance gate<br>Trigger<br>threshold | 15 distance<br>gate<br>Trigger<br>threshold | 8 distance gate<br>Holding<br>threshold     | 9 distance gate<br>Holding<br>threshold     |
| 0F000000                                    | 0F000000                                    | 0F000000                                    | 0F000000                                 | 0F000000                                    | 09000000                                    | 09000000                                    |
| 10 distance<br>gate<br>Holding<br>threshold | 11 distance<br>gate<br>Holding<br>threshold | 12 distance<br>gate<br>Holding<br>threshold | 13 distance gate<br>Holding<br>threshold | 14 distance<br>gate<br>Holding<br>threshold | 15 distance<br>gate<br>Holding<br>threshold | Frame end                                   |
| 09000000                                    | 09000000                                    | 09000000                                    | 09000000                                 | 09000000                                    | 09000000                                    | 04030201                                    |

# 6. Installation and detection range

The recommended installation method of HLK-LD2410S is wall mounting. Figure 6-1 shows the position of the millimeter wave sensor when it is mounted on a wall. Where the X-axis direction is 0°, the Z-axis direction is 90°, and the Y-axis is perpendicular to the X-Z plane (also called the normal line direction).

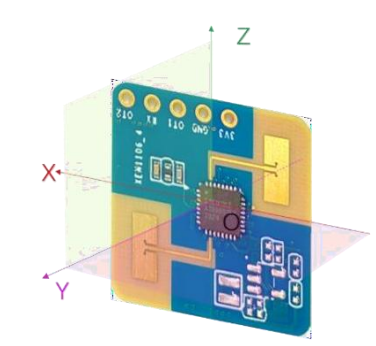

Figure 6-1 Sensor orientation diagram

The recommended wall mounting height is 1.5 to 2 m. In this case, the maximum motion sensing range of the HLK-LD2410S in the default configuration is a conical space with a normal direction of 8 m and an Angle of  $\pm 60^{\circ}$  between the horizontal and pitching directions, as shown in Figure 6-2.

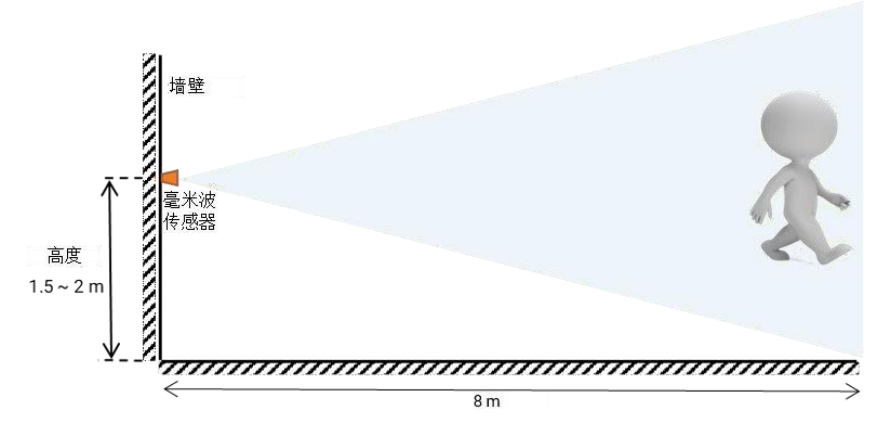

Figure 6-2 Schematic diagram of HLK-LD2410S detection range (wall hanging)

When the mounting height is 1.5 m, Figure 6-3 shows the detection range of the HLK-LD2410S for the stationary, micro-moving, and moving human body in all directions.

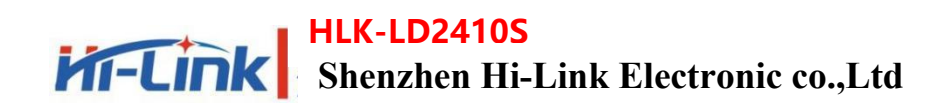

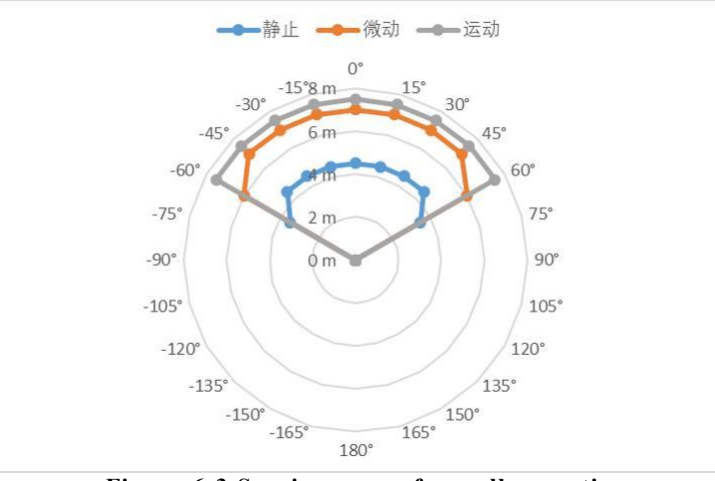

Figure 6-3 Sensing range for wall mounting

# 7. Mechanical dimensions

Figure 7-1 shows the mechanical dimensions of the hardware LD2410S. All units are mm. The LD2410S has a plate thickness of 1.2mm with a tolerance of  $\pm 10\%$ .

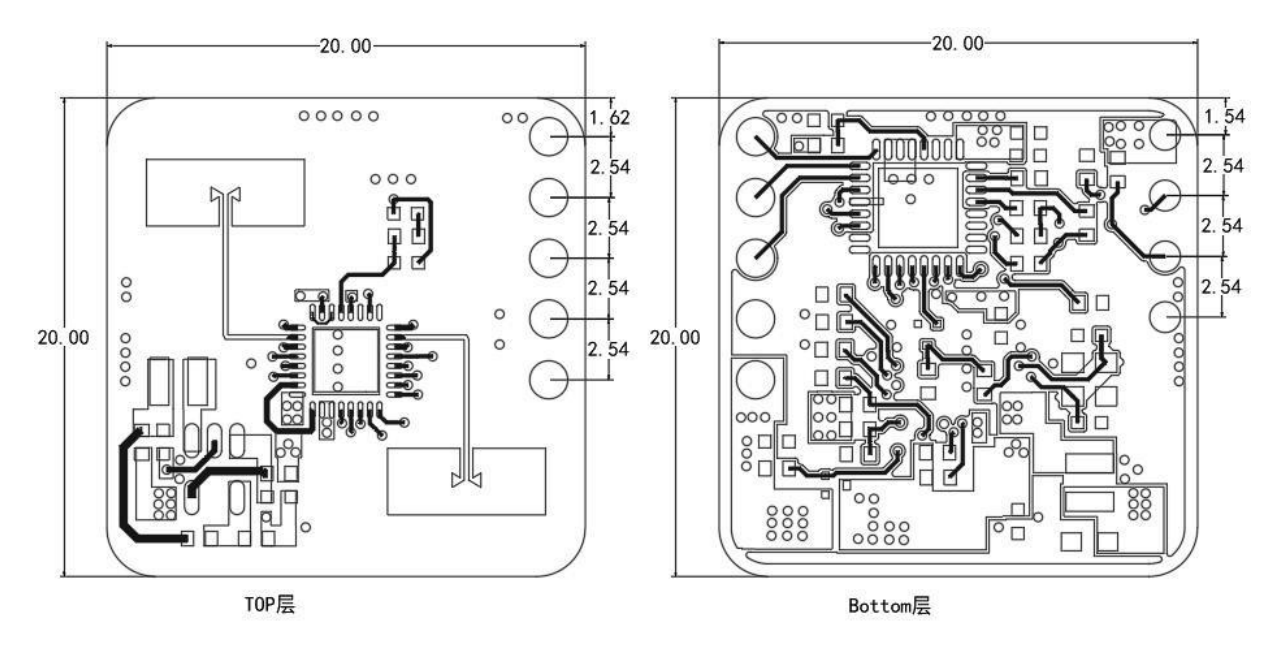

单位: 毫米 Figure 7-1 Hardware LD2410S Mechanical dimensions

# 8. Installation instructions

#### Millimeter wave sensor housing requirements

If the millimeter wave sensor needs to be installed with a housing, the housing must have good transmittance in the 24 GHz band and must not contain metals or materials that shield electromagnetic waves. For more precautions, please refer to 《 MMWAVE Sensor Radome Design Guide\_Hi-Link》.

#### Installation environment requirements

- This product needs to be installed in a suitable environment, if used in the following environments, the detection effect will be affected;
- There are non-human objects in continuous motion in the sensing area, such as animals, curtains that continue to swing and large green plants facing the tuyere;
- There is a large area of strong reflection plane in the sensing area, and the strong reflection will cause interference to the sensor antenna;
- When mounting on the wall, it is necessary to consider external interference factors such as air conditioners and electric fans on the top of the room.

#### Precautions during installation

- Try to ensure that the radar antenna is facing the area to be detected, and that the antenna is open around it.
- To ensure that the installation position of the millimeter wave sensor is firm and stable, the shaking of the sensor itself will affect the detection effect.
- Ensure that there is no movement or vibration on the back of the millimeter wave sensor. Due to the penetrating nature of millimeter waves, the antenna back lobe may detect moving objects on the back of the sensor. A metal shield or a metal backplane can be used to shield the antenna back flap to reduce the impact of objects on the back of the sensor.
- When there are multiple millimeter wave sensors in the 24 GHz band, do not beam correctly and install them as far away as possible to avoid possible mutual interference.

#### **Power supply precautions**

The input voltage range of the power supply is  $3.0V \sim 3.6V$ , and the power supply ripple has no obvious spectral peak within 100 kHz. This scheme is a reference design, users need to consider the corresponding ESD and lightning surge electromagnetic compatibility design.

# 9. Precautions

#### Maximum detectable range

The maximum detection range of the sensor HLK-LD2410S is 8 m radial distance. Within the detection range, the sensor reports the straight-line distance between the target and the sensor.

#### Maximum distance and accuracy

Theoretically, the measuring error of the sensor in this reference scheme is  $\pm$  0.35m; Due to the different body type, state and RCS of the human target, the ranging accuracy will fluctuate, and the farthest detection distance will also fluctuate.

#### Target disappearance delay time

When the millimeter wave sensor detects that there is no human body in the target area, it will not immediately report the "no one" state in the area, but a delay. The delayed reporting mechanism is as follows: once no human target is detected within the test range, the sensor will turn on the timing, which is the duration of no one. If no one is detected continuously during the timing, the state of "no one" will be reported after the end of the timing. If someone is detected during this time period, the timer ends immediately, updates the timer, and reports the target information.

# **10. Version history**

| Version | Time       | Modification                                  |
|---------|------------|-----------------------------------------------|
| 1.00    | 2023/10/12 | First edition                                 |
| 1.1     | 2023/10/21 | Modify some parameter descriptions            |
| 1.2     | 2023/10/31 | Modify the connection graph error description |

# Statement

Technical and reliability data (including data sheets), design resources (including reference designs), application or other design recommendations, network tools, security information and other resources (" these Resources ") are provided "as is" by Hi-Link without warranty of any kind, express or implied, and without warranty of any kind. Including, but not limited to, express or implied warranties of fitness, fitness for a particular purpose, or non-infringement of any third party intellectual property rights. It specifically disclaims liability for any necessary or incidental damages, including but not limited to, arising from the application or the use of any of our products and circuits.

Hi-Link reserves the right to publish information in this document (including but not limited to metrics and product descriptions) and any changes to the Company's products involved without notice, and this document automatically supersedes and replaces all information provided in previous versions of the same document number file.

These resources are available to skilled developers who design with Hi-Link products. You will be solely responsible for: (1) selecting the appropriate Hi-Link products for your application, (2) designing, validating, and operating your application and products throughout its life cycle, and (3) ensuring that your application meets all applicable standards, regulations, and laws, as well as any other functional safety, information security, regulatory, or other requirements.

Hi-Link grants you the right to use these resources only for the development of the application of Hi-Link products described in this resource. Without the permission of Hi-Link, no unit or individual may arbitrarily extract, copy part or all of these resources, and may not be transmitted in any form. You are not entitled to use any other Hi-Link intellectual property or any third party intellectual property. You shall indemnify the Company and its representatives in full for any claims, damages, costs, losses and liabilities arising out of the use of these resources, for which the Company shall not be liable.

The products offered by Hi-Link are subject to Hi-Link's Terms of Sale or other applicable terms that accompany Hi-Link products. The provision of these resources does not extend or otherwise alter the applicable warranties or warranty disclaimers issued by Hi-Link with respect to Hi-Link products.

# **Technical support and contact way**

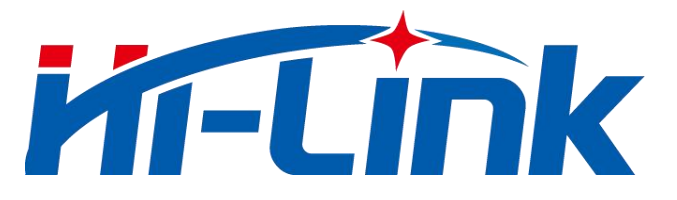

# Shenzhen Hi-Link Electronic Co., Ltd

Address: 17F Building E, Xinghe WORLD, Minzhi Street, Long Hua district, Shenzhen 518131 Phone: 0755-23152658/83575155 Email: sales@hlktech.com Website: <u>https://www.hlktech.net/</u>